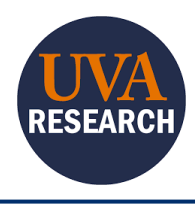

## **Completing Training in CITI** Training Guide

#### Overview

This Quick Reference Guide (QRG) is designed to walk users through linking their CITI Program Account to their UVA Institutional Account.

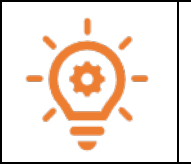

All UVA users must use their UVA ID to log into their CITI Account. This required NetBadge to be linked to their CITI Account. The first attempt to log in to CITI will prompt you to associate your SSO account with a CITI Program Account.

### **Table of Contents**

| Overview                                                              | 1 |
|-----------------------------------------------------------------------|---|
| Table of Contents                                                     | 1 |
| Creating a new CITI Account and associating your NetBadge credentials | 1 |
| Linking an existing CITI Account to Netbadge credentials              | 2 |
| Adding Courses                                                        | 3 |
| Checking Course Completion                                            | 4 |

## Creating a new CITI Account and associating your NetBadge credentials

If you do not have a CITI Program account already, continue.

If you have an existing CITI Program account from your previous institution, click HERE.

- 1. Log in using this <u>CITI link</u>, and authenticate with NetBadge.
- 2. Select the radio button next to I don't have a CITI Program account and I need to create one.

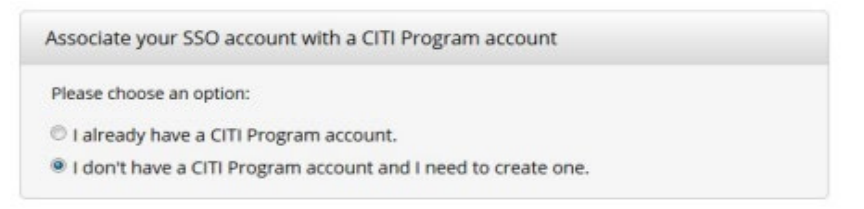

3. Select the Create A New CITI Program Account button.

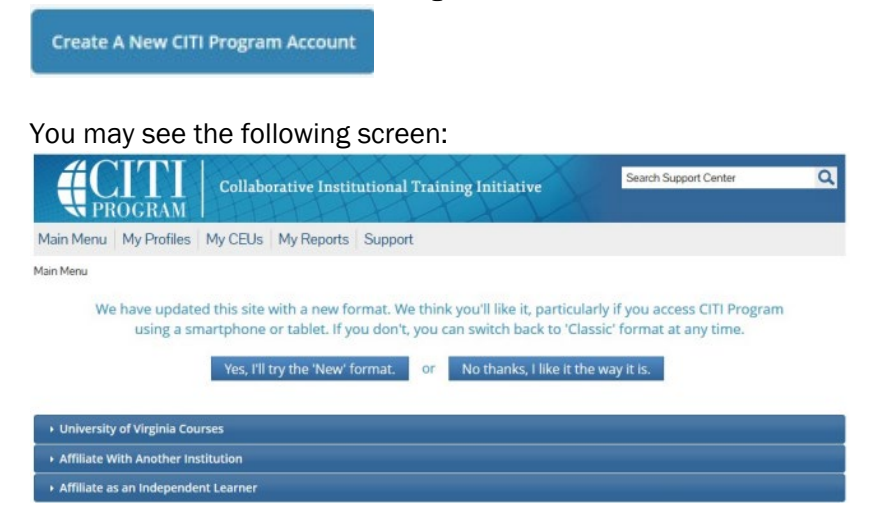

4. Select Yes, I'll try the 'New' format (recommended) or No thanks, I like it the way it is.

If you have logged in properly through NetBadge, your name should appear in the upper right-hand corner of the screen.

You have successfully completed this task.

#### Linking an existing CITI Account to Netbadge credentials

- 1. Log in using this <u>CITI link</u>, and authenticate with NetBadge.
- 2. Select the radio button next to I already have a CITI Program account.

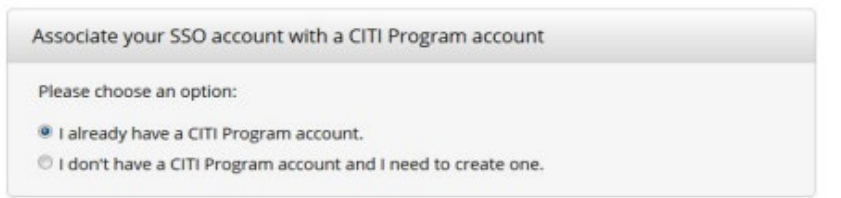

3. Use your CITI Program Username and Password to log in:

| ink to an existing CHT Program account                                                     |                       |
|--------------------------------------------------------------------------------------------|-----------------------|
| To link your existing CITI Program account to your SSO account, please<br>Program account. | e log in to your CITI |
| * indicates a required field.                                                              |                       |
| CITI Program Username *                                                                    |                       |
|                                                                                            |                       |
|                                                                                            |                       |
| CITI Program Password *                                                                    |                       |
|                                                                                            |                       |
| (Contraction)                                                                              |                       |
| Log In                                                                                     |                       |

You may see the following screen:

| Collaborative Institutional Training Initiative                                                                                                    | Search Support Center Q                                                                |
|----------------------------------------------------------------------------------------------------|----------------------------------------------------------------------------------------|
| Main Menu My Profiles My CEUs My Reports Support                                                                                                    |                                                                                        |
| Wan Menu<br>We have updated this site with a new format. We think you'll like it, part<br>using a smartphone or tablet. If you don't, you can switch back to<br>Yes, I'll try the 'New' format. or No thanks, I like | cularly if you access CITI Program<br>Classic' format at any time.<br>: the way it is. |
| University of Virginia Courses                                                                                                    |                                                                                        |
| Affiliate With Another Institution                                                                                                    |                                                                                        |
| Affiliate as an Independent Learner                                                                                                    |                                                                                        |

4. Select Yes, I'll try the 'New' format (recommended) or No thanks, I like it the way it is.

If you have logged in properly through NetBadge, your name should appear in the upper right-hand corner of the screen.

You have successfully completed this task.

# Adding Courses

CITI utilizes a Questionnaire to help you understand which courses you should enroll in and add those to the courses listed in the **Courses Ready to Begin** section.

From your CITI Program My Courses screen:

1. Select Learner Tools or scroll to the bottom of the page to see the Learner Tools:

#### Learner Tools for University of Virginia

- <u>Add a Course</u>
- <u>Remove a Course</u>
- <u>View Previously Completed Coursework</u>
- <u>Update Institution Profile</u>
- <u>View Instructions Page</u>
- <u>Remove Affiliation</u>
- 2. Select Add a Course.
- 3. Answer the Select Curriculum questionnaire, which has specific questions for each category of training. Items in bold below *could be required*.
  - a. Question 1 Human Subjects Research

#### Logging into CITI Training – Quick Reference Guide

- b. Question 2 Good Clinical Practice
- c. Question 3 Laboratory Animal Welfare
- d. Question 4 Responsible Conduct of Research
- e. **Question 5 Conflicts of Interest** (you are required to answer this question each time you complete the questionnaire)
- f. Question 6 Family Educational Rights and Privacy Act (FERPA
- g. Question 7 Export Control Regulations
- h. Question 8 FERPA: A Quick Review of the Law for Researchers and IRBs
- i. Question 9 Bioethics
- j. Question 10 Essentials of Statistical Analysis
- k. Question 11 Research Study Design
- I. Question 12 Undue Foreign Influence: Risks and Mitigations
- m. Question 13 Clinical Research Coordinator (CRC)
- n. Question 14 IRB Protocol Review
- o. Question 15 Optional Webinars

#### **Checking Course Completion**

At the top of the CITI Program page,

1. Select My Records from the top menu:

| CITI<br>PROGRAM | My Courses | My Records | My CEs | Support | Admin |  |
|-----------------|------------|------------|--------|---------|-------|--|
|-----------------|------------|------------|--------|---------|-------|--|

2. Find the course that you are checking, and view the course information, including passing score (if any), your score (if any), Start Date, Completion Date, Expiration Date, and a downloadable/printable completion record:

| Export Controls - CITI Export Controls Course (ID 55425) |              |                  |               |               |                    |                    |             |                         |
|----------------------------------------------------------|--------------|------------------|---------------|---------------|--------------------|--------------------|-------------|-------------------------|
| Stage                                                    | Record<br>ID | Passing<br>Score | Your<br>Score | Start<br>Date | Completion<br>Date | Expiration<br>Date | Gradebook   | Completion<br>Record    |
| Stage 1                                                  | 19906241     | 80%              | 100%          | 22-Aug-2016   | 22-Aug-2016        | -                  | <u>View</u> | <u>View-Print-Share</u> |